## Student Instructions for Sample Final

Go to <u>http://myclasses.salisbury.edu</u>, and sign in using your SU username/password.

You should see a link for the Math 155 section in which you're registered. Click on that link to access the MyClasses site for your section of Math 155.

In the menu on the left-hand side of the screen, click on "Assessments."

Click on "Math 155 Sample Final."

Click "**Begin Assessment**." This will open the sample final in a new browser window. (Note: the original browser window will remain unchanged. At any time while you are taking the sample final, you can click on the "Instructions and Troubleshooting" button if you run into a problem.")

For each question on the sample final, select the best answer by clicking on the circle next to that choice. Click "**Save Answer**" after each selection to record your answer. (Note: if you change your mind later, you can go back and change an answer; just remember to click "Save Answer" again to save the new answer.)

Note the "**Question Status**" section on the right-hand side of the screen, which keeps track of which questions haven't been answered, which have been answered but not saved, and which have been answered and saved. Before submitting the assessment for grading, you should make sure all items are checked as "Answered."

When you've finished the assessment, scroll to the bottom of the page and click "**Finish**." (You may want to click "Save All" first, if you have one or more unsaved answers.) At this point, the assessment window will close; in your original browser window, you should see "Math 155 Sample Final: Submitted." At this point, click "OK," or you may click "View Attempt" to see how you did.